## How to take the lecture in PLATO

1. PLATO(<u>https://plato.pusan.ac.kr/</u>) > Log-in(ID: student number PASSWORD: E-onestop password)

| PLATO | 부산대학교<br>스마트 교육플랫폼 |            |          | ołoj | 디   | 비밀번호    | 로그인 | .≋ 한국어 (ko) ▼ |
|-------|--------------------|------------|----------|------|-----|---------|-----|---------------|
| 교과과정  | 자율강좌               | 온라인 교수프로그램 | 지식콘텐츠나눔터 |      |     |         |     |               |
|       |                    |            |          |      | - 9 | and the |     |               |

2. 자율강좌(e-Class) > 자율강좌 목록(e-Class List) > 검색(search):

"2023 외국인 유학생 교육 / 2023 Education for PNU Internatioal Students"

\* Search for "PNU" or "international" in the search box

| 자율강좌                             |      |          |     |    |
|----------------------------------|------|----------|-----|----|
| 자율강좌는 학내 구성원 누구나 개설 가능한 학습공간입니다. |      |          |     |    |
| My 자율강좌 자율강좌 목록                  |      |          |     |    |
|                                  |      |          |     |    |
|                                  | 신청기간 | 신청가능 🗸   |     |    |
|                                  | 분류   | 분류 🗸     |     |    |
|                                  | 검색   | 자율강좌 명 🗸 | 검색어 | 검색 |
|                                  |      |          |     |    |

3. Click "입장하기"

| 번호 | 자율강좌명                                                                                        | 개설자 | 분류 | 승인방법  | 신청   |
|----|----------------------------------------------------------------------------------------------|-----|----|-------|------|
| 1  | 2023 의국인 유학생 교육 / 2023 Education for PNU International Students<br>[2023-04-10 - 2023-08-31] | 최은정 | 기타 | 자동 승인 | 입장하기 |
|    | 1                                                                                            |     |    |       |      |

4. Click "등록요청", then enter the lecture

| 등록 조건                                                             |  |
|-------------------------------------------------------------------|--|
| 2023 외국인 유학생 교육 / 2023 Education for PNU International Students Đ |  |
| <ul> <li>운영자: 최은정</li> </ul>                                      |  |
| ▼ 스스로 등록 (회원)                                                     |  |
| 등록키가 필요하지 않습니다.                                                   |  |
| 등록 요청                                                             |  |

5. The first page you will see after entering

| PLATO 부산대학교<br>스마트 교육물랫동           |                                                                                                    |
|------------------------------------|----------------------------------------------------------------------------------------------------|
| 2023 외국인 유<br><sup>최문왕</sup> 🖾 གག  | 학생 교육 / 2023 Education for PNU International Students                                                                                                    |
| 강의실 홈                              | 1921                                                                                                    |
| 강의정보 ▼                             | 100                                                                                                    |
| • 참여자목록                            | - 2023 부산대학교 외국인 유학생 교육 / 2023 Education for PNU International Students                                                                                                    |
| 정역/철역센리♥<br>· 하스미려혀와               |                                                                                                    |
| <ul> <li>학습진도현황</li> </ul>         | 강의 개요                                                                                                    |
| · 스마트출석부                           |                                                                                                    |
| · 화상강의목록                           |                                                                                                    |
| · 성적부                              | •                                                                                                    |
| 수강생 얄림 ▼                           | +                                                                                                    |
| • 쪽지 모네기                           |                                                                                                    |
| 기타 관리 ▲                            | 부탁가지 전의순압                                                                                                    |
| 학생화면으로 전환                          | 0 0                                                                                                    |
|                                    | +                                                                                                    |
| 학습활동                               | ▶ 폰 경의는 외국인 유덕정이라면 누구나 여기마다 필수적으로 이수해야 하는 협정의부교복합니다.                                                                                                    |
| ○ 동영상 주기                           | This lecture is a legally compulsory education that all international students must complete every semester.                                                                                                    |
| 이 파일 (추가)                          | ► 간의 소간방법 인내 (Notice on how to take education)                                                                                                    |
| 호화상강의 주70                          |                                                                                                    |
| <ul> <li>과제</li> <li>추가</li> </ul> | 夕 []과 [2] 모두 수강해야 합니다! (Must take both education [] & 2.)                                                                                                    |
|                                    | ■ 하국법령 이해교육 및 안전교육 : 위하는 언어로 된 자막 1개 골라서 시청 (1개 영상자료 - 총 18분)                                                                                                    |
|                                    | Education on Understanding Korean Laws & Safety Education : Choose 1 video with subtities in your preferred language out of 5 ones                                                                                                    |
| 고급 설정 🕂 🕂 🍷                        | $= 2584 \text{ A Set (where 2^{-5} \text{ Comparison of } 10^{-5} \text{ Comparison of } 2^{-5} \text{ Comparison of } 2^{-5}  Compari$ |
| ㅋ 그국 가지 것이                         | 🖬 데이어 아이가 해야가 한 다가 바~~~~~~~~~~~~~~~~~~~~~~~~~~~~~~~~~~~                                                                                                    |
| · 고맙 정퍼 전리<br>후 설정                 | Education of Sexual violence Prevention for International students - Choose one of Korean/Vietnamese/English/Chinese                                                                                                    |
| ▶ 편집종료                             | and watch all the corresponding classes (2 video materials - total 80 mins)                                                                                                    |
| // 사용사                             |                                                                                                    |

6. Please be sure to read the "<u>Notice on how to take education</u>" before taking the lectures.

\* Notes : Students MUST check their completion like follow

: "성적/출석 관리(Grade/Attendance) > 학습진도현황(learning progress> 진도율(Progress Rate) (Till the end)"